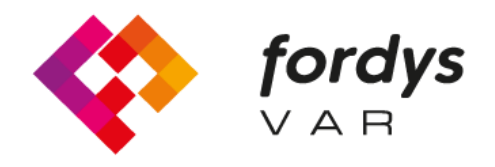

Fostering Inclusive Learning for Children with Dyslexia

## Tutorial Installation FORDYSVAR AR

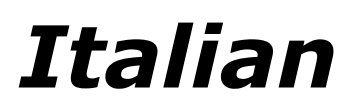

https://fordysvar.eu/es/

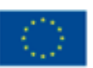

Cofinanciado por el programa Erasmus+ de la Unión Europea

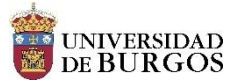

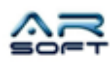

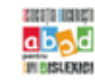

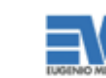

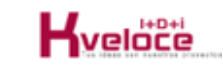

## MANUALE DI INSTALLAZIONE - AR - FORDYSVAR

Oscar Alonso Plaza

Posta: oscar.alonso@arsoft-company.com

Telefono: 637 09 86 85

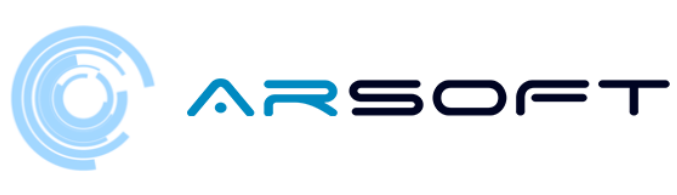

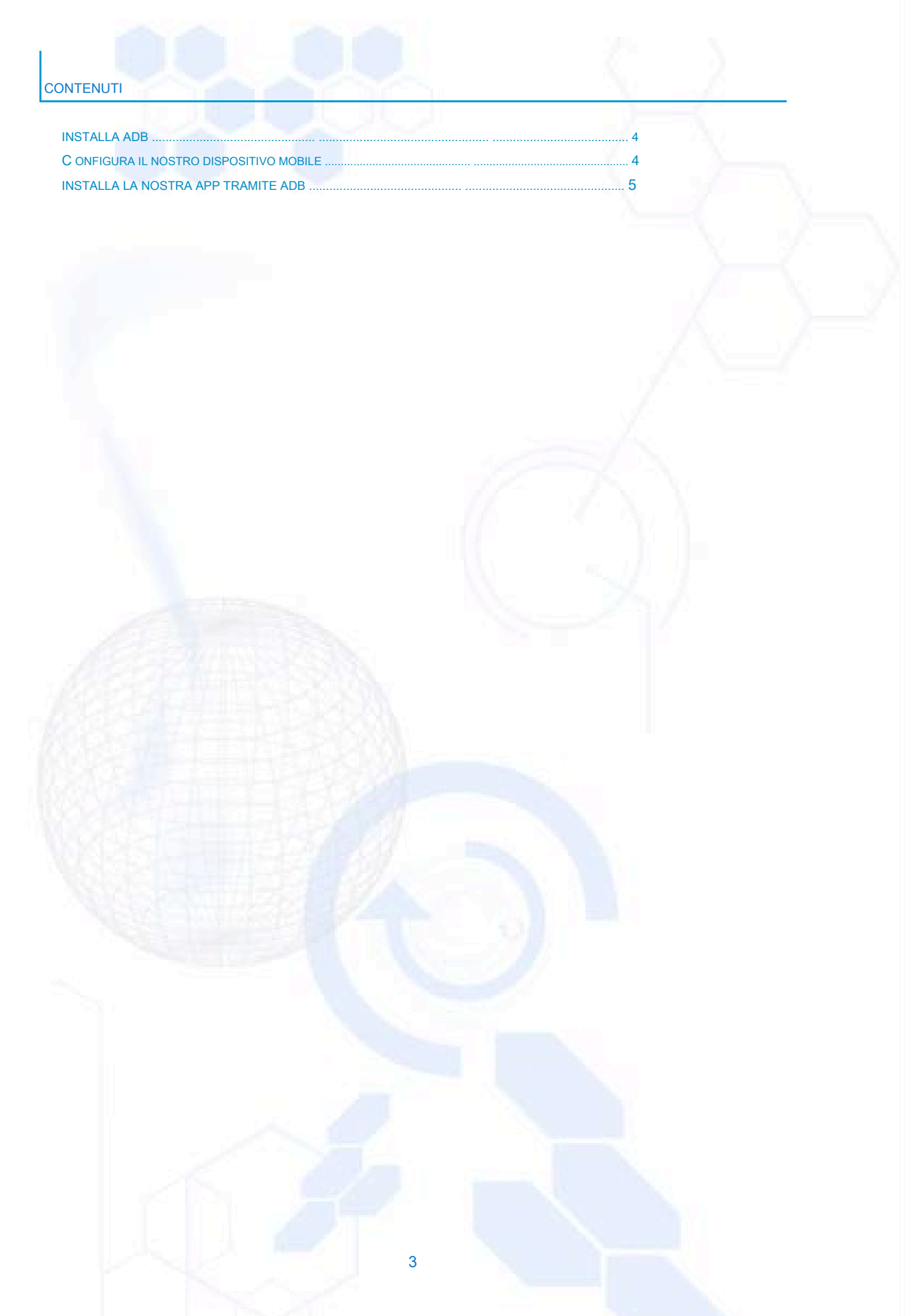

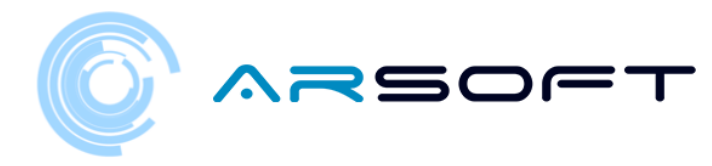

## **INSTALLA ADB**

ADB (Android Debug Bridge) è necessario per installare il nostro FordysAR .apk sul nostro dispositivo mobile.

Per prima cosa scaricheremo ADB da questo indirizzo Internet:

https://dl.google.com/android/repository/platform-tools-latest-windows.zip

Estrai il contenuto dello zip in una directory facilmente accessibile, ad esempio C: / Desktop / adb

CONFIGURA IL NOSTRO DISPOSITIVO MOBILE

Una volta installato adb dovremo configurare il nostro cellulare o tablet. Seguiremo i seguenti passaggi:

- Entriamo in Impostazioni e dovremo cercare "Info sul telefono ..." o "Informazioni sul telefono". La posizione di questa configurazione varia a seconda del dispositivo, ma di solito è all'interno del sottomenu **Sistema**.
- Cerchiamo le informazioni di "Numero build" o "Numero build" e ci clicchiamo ripetutamente fino a quando non viene visualizzato il testo "Modalità sviluppatore attivata"
- Torniamo alla schermata delle impostazioni e dovremmo vedere un nuovo menu chiamato "Opzioni sviluppatore". Facciamo clic e abilitiamo l'opzione "Modalità debug USB"

4

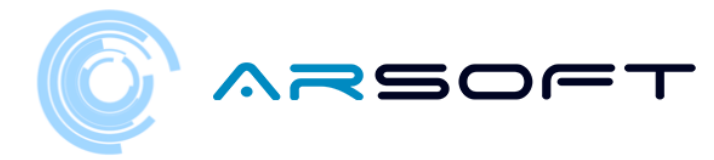

INSTALLA LA NOSTRA APP UTILIZZANDO ADB

Una volta che questi passaggi sono stati eseguiti sul nostro dispositivo e dopo aver installato l'adb, procediamo con l'installazione di fordysAR.apk.

Con il telefono cellulare collegato al computer tramite USB, apriamo Windows PowerShell dalla cartella adb.

Per aprire un prompt dei comandi da questa directory, si fa nel modo seguente, Shift + tasto destro sulla directory. Fare clic sull'opzione in cui si dice "Apri la finestra di PowerShell qui".

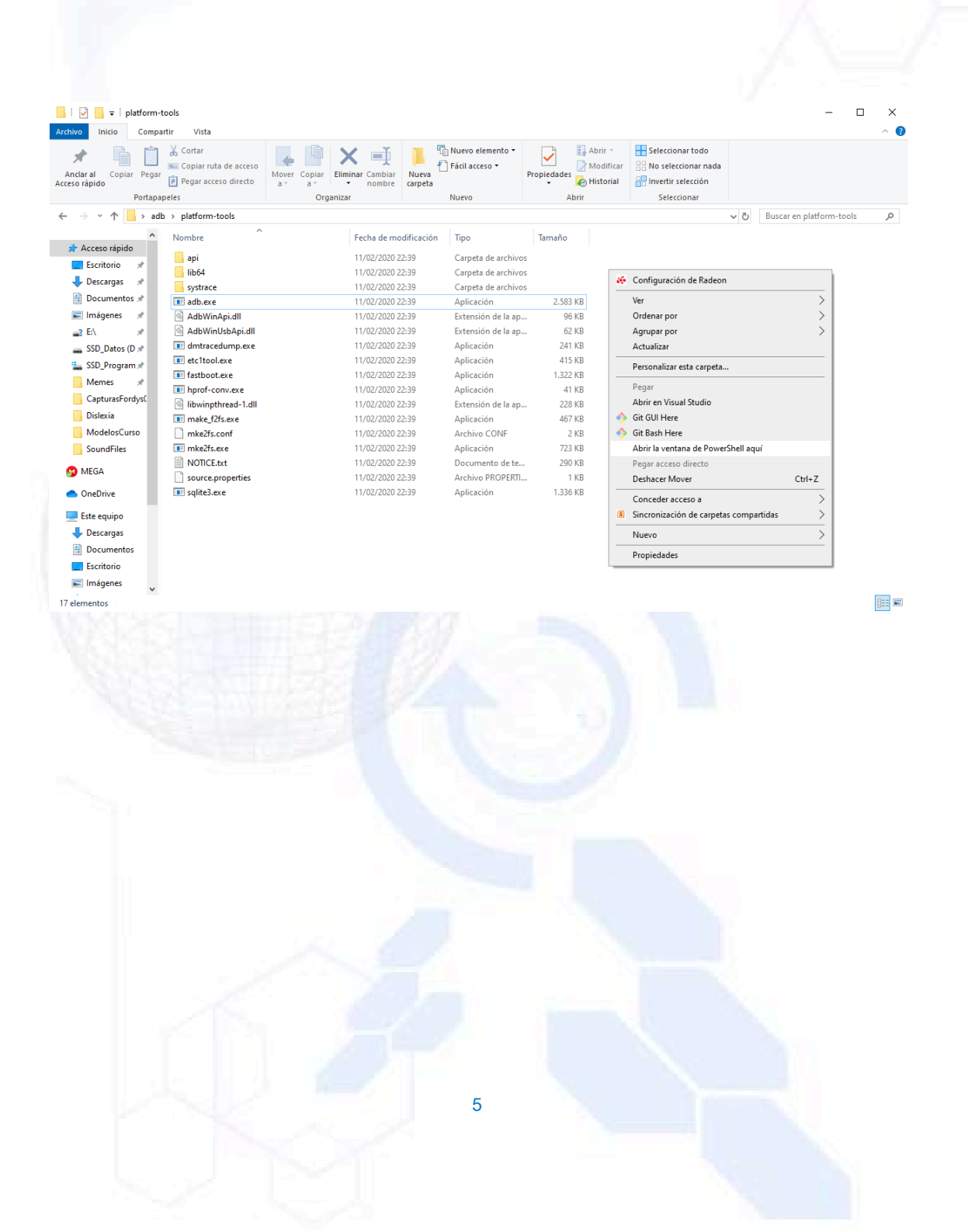

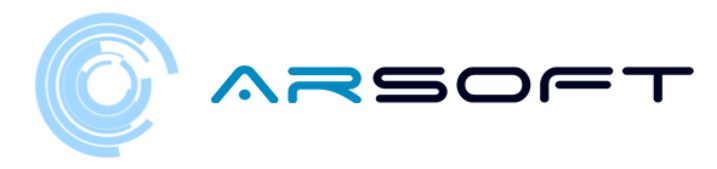

## 🔀 Windows PowerShell

S C:\Escritorio\adb\platform-tools> adb devices ist of devices attached daemon not running; starting now at tcp:5037 daemon started successfully PS C:\Escritorio\adb\platform-tools> adb install C:\Escritorio\fordys.apk

\_

Controlliamo che il nostro cellulare venga rilevato utilizzando "adb devices" e una volta verificato eseguiamo il comando "adb install C: \ Desktop \ fordysAR.apk". Dopo pochi minuti fordysAR sarà stato installato sul nostro dispositivo.

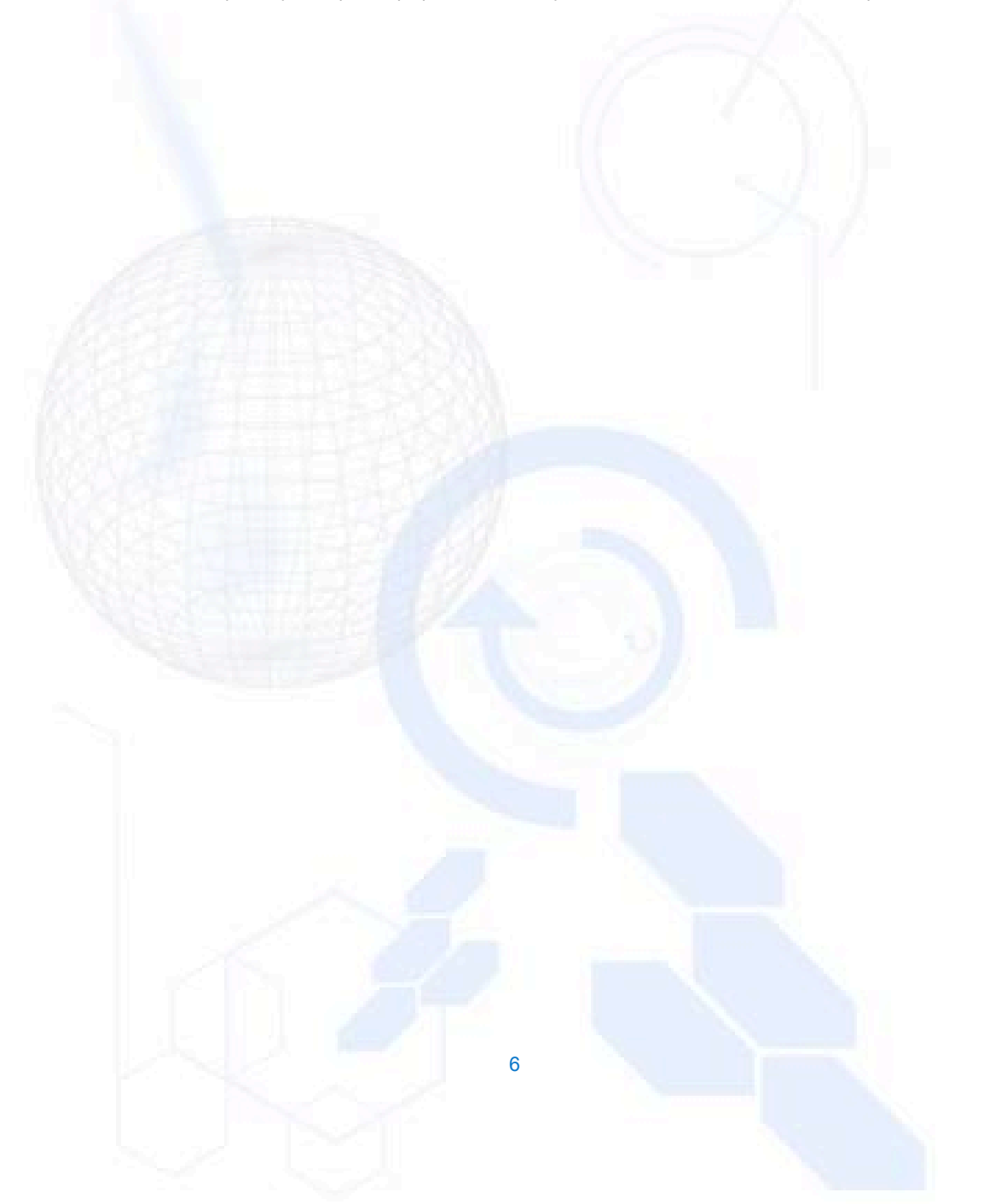